# Aruba.it: Verify your domain

# Why verify?

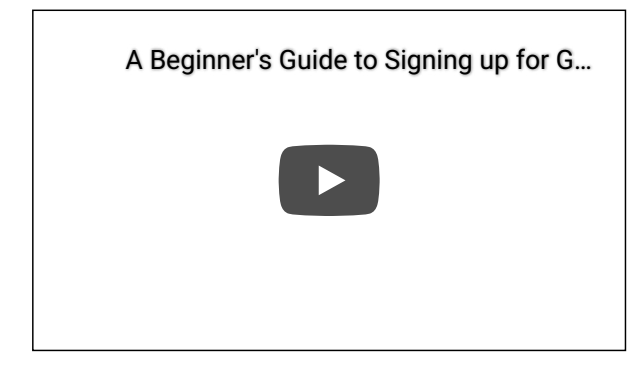

We don't want someone else to use **your google.com domain** to sign up for Google Workspace. You can help us keep your domain safe by showing us that you are the owner.

# How do I verify?

When you sign up for your Google service, you get a verification record that you copy and paste into your domain settings (usually stored with your domain host).

Need help with verification? Contact Google Workspace support for fast, personalized help that's included with your Google Workspace subscription. Google Cloud support is available for customers with Silver, Gold, or Platinum support levels.

Open all | Close all

Step 1: Get your unique verification record

Open the Google Workspace setup tool

 Your current account, wiedemer@google.com, doesn't have permission to do these steps. To continue, switch to an *administrator account*. This will open the Google Admin console.
 Switch to administrator account now or Learn more

- 2. Click **Continue** to verify your domain with a TXT record.
- 3. Look for your verification code in the setup tool and click Copy.

| × Verify your domain                                                 |
|----------------------------------------------------------------------|
| Overview — 2 Update domain settings                                  |
| Let's add your verification codes                                    |
| google-site-verification=6Jb39nv4oUG2WYUc830bk3dHkByXa8LFcDc4dvHlNCc |

#### Step 2: Sign in to your domain host

- 1. Leave the Google Admin console setup instructions open.
- 2. Open a new browser tab or window and go to the Aruba.it control panel

- 3. Enter the Aruba.it username and password that you created when you opened your account.
- 4. Click Enter.

If you don't know your account information, you can reset your password or contact Aruba.it support .

Step 3: Add the verification record to your domain's DNS records

1. On the left of your Aruba.it dashboard, click Domain > DNS and Name Server Management.

| aroba.it                          |   |  |
|-----------------------------------|---|--|
| < Go to Customer area             |   |  |
| Dashboard                         |   |  |
| Hosting Linux                     | ~ |  |
| Applications                      | ~ |  |
| Security                          | ~ |  |
| Database                          |   |  |
| Domain                            |   |  |
| Transfer Lock/Unlock              |   |  |
| Authorization Code                |   |  |
| DNS and Name Server<br>Management |   |  |
| Whois Privacy                     |   |  |
| Domain valuations                 |   |  |

2. If needed, for DNS and Name Server Management, click Enable > Confirm.

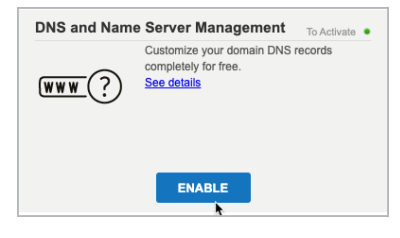

Activation can take approximately 60 minutes.

3. When DNS and Name Server Management is activated, click Manage DNS.

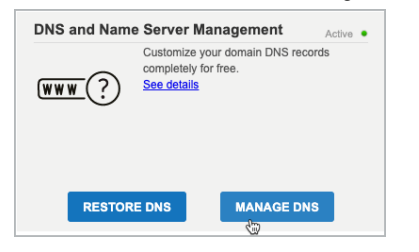

Open the following instructions for the type of verification record that you want to add to your domain's DNS records.

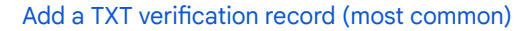

a. Scroll down to the TXT Record section and click Manage.

| TXT Record 🥡 |                              | ۲ |
|--------------|------------------------------|---|
| Hostname     | Value                        |   |
| [empty]      | v=spf1 include:aruba.it ~all |   |
|              | Manage                       |   |

- b. Click Value and paste the entire verification record that you copied in step 1.
- c. Leave the Host field empty.
- d. Click Add Record to add the TXT record to the domain's TXT record..

| Host :  |                                | . example.com                                                                                                    |
|---------|--------------------------------|----------------------------------------------------------------------------------------------------|
| Value : | google-site-<br>verification=I | Anything relating to the management of the TXT record, the<br>creation of an SPF string or their enabling/creditication is entirel<br>the responsibility of the customer. Be careful not to enter any<br>biank spaces before or after the value. |
|         |                                | Adi Cancel<br>Record                                                                                                    |

e. Click Continue.

| Modify TXT Record for Domain :        | History |     |
|---------------------------------------|---------|-----|
| Select All                            |         |     |
| K Host Value                          |         |     |
| [empty] google-site-<br>verification= |         |     |
| empty] v=spf1 include:aruba.it ~all   |         |     |
|                                       |         |     |
|                                       |         |     |
|                                       |         |     |
|                                       | Conti   | nue |

f. At the bottom of the page, click Save Configuration.

| TXT Rec    | ord 🥡  |         |                  |             |          |         |       | 4                  |     |
|------------|--------|---------|------------------|-------------|----------|---------|-------|--------------------|-----|
| Hostname   | Value  |         |                  |             |          |         |       |                    |     |
| [empty]    | googl  | e-site- | verification=    |             |          | -       | -     | and the second     |     |
| [empty]    | v=spf  | 1 inclu | de:aruba.it ~all |             |          |         |       |                    |     |
|            |        |         |                  | Manage      |          |         |       |                    |     |
| SRV Reco   | ord 🥡  |         |                  |             |          |         |       |                    | 8   |
| Service    | Pr     | otocol  | Name             |             | Priority | Weight  | Port  | Target             |     |
| autodiscov | ver to | р       |                  | example.com | 0        | 0       | 443   | autodiscover.aruba | .it |
| xmpp-clier | nt to  | р       |                  | example.com | 5        | 0       | 5222  | imchat1.aruba.it   |     |
| xmpp-serv  | er to  | р       |                  | example.com | 5        | 0       | 5269  | imchat1.aruba.it   |     |
|            |        |         |                  | Manage      |          |         |       |                    |     |
|            |        | 8       | ave Configu      | ration E    | xport C  | onfigur | ation |                    |     |

g. Click OK to confirm your new TXT record.

#### Add a CNAME verification record

a. Scroll down to the CName Record section and click Manage.

| CName Record 🥑 |                              | ٨ |
|----------------|------------------------------|---|
| Hostname       | CName                        |   |
| admin          | admin.redirect.aruba.it.     |   |
| albumdigital   | redirect2fotoalbum.aruba.it. |   |
| autoconfig     | autodiscover.aruba.it.       |   |
| blog           | redirectblog.aruba.it.       |   |
| fotoalbum      | redirect2fotoalbum.aruba.it. |   |
| imap           | imaps.aruba.it.              |   |
| photoalbum     | redirect2fotoalbum.aruba.it. |   |
| sms            | admin.sms.aruba.it.          |   |
| stat           | redirectstat.aruba.it.       |   |
| statistiche    | redirectstat.aruba.it.       |   |
|                | Manage                       |   |

- b. For the Host field, enter the contents of the Setup Wizard's Label / Host field from step 1.
- c. For the CName field, enter the contents of the Setup Wizard's Destination / Target field from step 1.

| 114    | 2                 |       |
|--------|-------------------|-------|
| HOST : | 3v 1440 . example | e.com |
| CName: | gv-qw kjfc.dv.goc |       |
|        |                   |       |

d. Click Add Record to add the CNAME Record to the domain's DNS records.

| X Host       | CName                               |   | Configuration 9/3/2021 9:17:47 PM |
|--------------|-------------------------------------|---|-----------------------------------|
| _ 3v- e44b   | gv-<br>qwh , c.dv.googlehosted.com. | 2 | <u>.</u>                          |
| admin        | admin.redirect.aruba.it.            | 2 |                                   |
| albumdigital | redirect2fotoalbum.aruba.it.        | 2 |                                   |
| autoconfig   | autodiscover.aruba.it.              | 2 |                                   |
| blog         | redirectblog.aruba.lt.              | 2 |                                   |
| fotoalbum    | redirect2fotoalbum.aruba.it.        | 2 |                                   |
| 🗌 imap       | imaps.aruba.it.                     | 2 |                                   |
| photoalbum   | redirect2fotoalbum.aruba.it.        | 2 |                                   |
| sms          | admin.sms.aruba.it.                 | 2 |                                   |
| stat         | redirectstat.aruba.it.              | 2 |                                   |
| statistiche  | redirectstat.aruba.it.              | 2 |                                   |
| Host         | CName                               |   |                                   |
| imap         | imaps.aruba.it.                     |   |                                   |
|              |                                     |   |                                   |
|              |                                     |   |                                   |

- e. Click Continue.
- f. At the bottom of the page, click Save Configuration.

| TXT Rec    | ord 🥡     |                |             |          |        |      | 4                  | 6   |
|------------|-----------|----------------|-------------|----------|--------|------|--------------------|-----|
| Hostname   | Value     |                |             |          |        |      |                    |     |
| [empty]    | google-si | e-verification | 1=          |          | -      | -    | and the second     |     |
| [empty]    | v=spf1 in | lude:aruba.i   | t ∼all      |          |        |      |                    |     |
|            |           |                | Manage      |          |        |      |                    |     |
| SRV Reco   | ord 🥡     |                |             |          |        |      |                    | (   |
| Service    | Protoc    | Name           |             | Priority | Weight | Port | Target             |     |
| autodiscov | ver tcp   |                | example.com | 0        | 0      | 443  | autodiscover.aruba | .it |
| xmpp-clier | nt top    | -              | example.com | 5        | 0      | 5222 | imchat1.aruba.it   |     |
| xmpp-serv  | er tcp    | -              | example.com | 5        | 0      | 5269 | imchat1.aruba.it   |     |
|            |           |                | Manage      |          |        |      |                    |     |

g. Click OK to confirm your new CNAME record.

### Step 4: Tell Google Workspace to check your verification code

- Open the Google Workspace setup tool

   Your current account, wiedemer@google.com, doesn't have permission to do these steps. To continue, switch to an *administrator account*. This will open the Google Admin console.
   Switch to administrator account now or Learn more
- 2. Click Continue.
- 3. Scroll to the bottom of the next page and click Verify my domain.

**Important!** It might take additional time for your registrar to publish the verification code. If the Google Workspace setup tool gives you an error message, wait an hour before you try again.

In extreme cases, it can take up to 48 hours for your registrar to publish your verification code.

## Next steps

- 1. Return to the Google Workspace setup tool, where you can:
  - Add other users to your account.
  - Activate Gmail for your organization.
- 2. Review the quick start guides to continue setting up Google Workspace for your organization.

Google, Google Workspace, and related marks and logos are trademarks of Google LLC. All other company and product names are trademarks of the companies with which they are associated.

### Need more help?

Try these next steps:

### Ask the Help Community

Get answers from community experts

#### Contact us

Tell us more and we'll help you get there